## **UNIX Data Tools**

Buffalo Chapter 7

1/37

## Overview

# In Chapter 3 we learned the basic operations within the Unix shell:

- standard out and standard error streams of data
- how to redirect our data streams
- how to efficiently run a series of commands using pipes
- how to manage command processes

# Here, we'll learn a number of UNIX tools that will allow us to inspect and process data

#### Inspecting a data file for the first time: head

- Use the cd command to navigate into the chapter-07-unix-data-tools folder in the Buffalo online resources
- We can inspect a file by using the cat command to print its contents to the screen:

\$ cat Mus\_musculus.GRCm38.75\_chr1.bed

• That's a little unwieldly...perhaps we just want to see the first few lines of a file to see how it's formatted. Let's try:

\$ head Mus\_musculus.GRCm38.75\_chr1.bed

• If we want to see less or more of a given file, we can specify the number of lines using the -n option:

\$ head -n 3 Mus\_musculus.GRCm38.75\_chr1.bed

#### Inspecting a data file for the first time: tail

• Similar to head, you can use the tail command to inspect the end of a file:

\$ tail -n 3 Mus\_musculus.GRCm38.75\_chr1.bed

• tail can also be useful for removing the header of a file; this is particularly useful when concatenating files for an analysis:

\$ tail -n +2 genotypes.txt

• And here's a handy trick for inspecting both the head and tail of a file simultaneously:

| \$ | (head -n 2; tai | il -n 2) < Mus_musculus.GRCm38.75_chr1.bed |  |
|----|-----------------|--------------------------------------------|--|
| 1  | 3054233         | 3054733                                    |  |
| 1  | 3054233         | 3054733                                    |  |
| 1  | 195240910       | 195241007                                  |  |
| 1  | 195240910       | 195241007                                  |  |

### Additional uses of head

• We can also use head to inspect the first bit of output of a UNIX pipeline:

\$ grep 'gene\_id "ENSMUSG00000025907"' Mus\_musculus.GRCm38.75\_chr1.gtf | head -n 1

- When including head at the end of a complex UNIX pipeline, the pipeline will only run until it produces the number of lines dictated by head
- Why is this important or useful? This dummy pipeline may help:

\$ grep "some\_string" huge\_file.txt | program1 | program2 | head -n 5

#### Inspecting files and pipes using less

- less is what is known as a "terminal pager"; it allows us to view large amounts of text in our terminal
- Whereas with cat the contents of our file flash before our eyes, with less we can view and scroll through the file's contents
- Let's observe the difference between cat and less using a file from the Buffalo Chapter 7 materials:

Try:

\$ cat contaminated.fastq

Then try:

#### \$ less contaminated.fastq

• While viewing the file in less try navigating with the space bar and the b, j, k, g, and G keys. To exit the file, press q

### Using less to highlight text matches and check pipes

- Highlighting text matches can allow us to search for potential problems in data
- For example, imagine we download useful Illumina data from another study and it's not clear from the documentation whether adapter sequence has been trimmed
- We can search for a known 3' adapter sequence using less:

\$ less contaminated.fastq
# then press / and enter AGATCGG

• less can also be used to check the individual components of a pipe under construction:

```
$ step1 input.txt | less
$ step1 input.txt | step2 | less
$ step1 input.txt | step2 | step3 | less
```

• The commands will only run until a page of your terminal is full, limiting computation time

#### Inspecting files using the wc command

• The default of wc is to provide the number of lines, words, and bytes (characters) in a file:

\$ wc Mus\_musculus.GRCm38.75\_chr1.bed Mus\_musculus.GRCm38.75\_chr1.gtf

- Each line of data entry in the .bed file should correspond to a single line of data entry in the .gtf file. Notice any problems?
- Using head, see if you can inspect the two files and resolve this issue
- The discrepancy in the line numbers, may have been more clear had we only inspected the number of lines:

\$ wc -l Mus\_musculus.GRCm38.75\_chr1.bed Mus\_musculus.GRCm38.75\_chr1.gtf

#### Inspecting file size using the ls and du commands

- Before downloading or moving or running an analysis on a file, it is useful to know the file size
- There are a few ways we can extract this information
- First, we can use our old friend, the ls command with the -l and -h options:

\$ ls -lh Mus\_musculus.GRCm38.75\_chr1.bed

• Or we can use the du command, also with the -h, or "human readable" option:

\$ du -h Mus\_musculus.GRCm38.75\_chr1.bed

• Personally, I prefer the less verbose format of du, particularly when inspecting a large number of files

#### Inspecting the number of columns in a file with awk

- Another useful piece of information we may want to know about a file is its number of columns
- We could find this by visually inspecting the first line of the file, but this opens us up to human error:

#### \$ head -n 1 Mus\_musculus.GRCm38.75\_chr1.bed

• A better solution is to have our computers count the columns for us using an awk one-liner:

#### \$ awk -F "\t" '{print NF; exit}' Mus\_musculus.GRCm38.75\_chr1.bed

• awk is a bit different than some of the basic UNIX commands we've been learning...it is actually a simple programming language in itself...we'll come back to it in more depth later

#### Number of columns in files with headers

- Our handy awk script works well for the Mus\_musculus.GRCm38.75\_chr1.bed file, but what about for the Mus\_musculus.GRCm38.75\_chr1.gtf file?
- We can get around this issue by employing the tail command we learned earlier:

\$ tail -n +6 Mus\_musculus.GRCm38.75\_chr1.gtf | awk -F "\t" '{print NF; exit}'

- In the Buffalo book, this one-liner outputs that there are 16 columns...is this what you get?
- Thinking back to the first few chapters in Buffalo and our discussion regarding "robust" and "reproducible" code, why might this be considered a "brittle" solution?
- Can you think of a more robust solution?

\$ grep -v "^#" Mus\_musculus.GRCm38.75\_chr1.gtf | awk -F "\t" '{print NF; exit}'

• How might this be a brittle solution?

#### Using the cut command to extract specific columns

- On occasion, we will want to extract a subset of specific information from a file
- The cut command assumes tab delimitation and allows us to extract specific columns of a tab-delimited file
- For example, say we wanted just the start positions of the windows in our .bed file:

\$ cut -f 2 Mus\_musculus.GRCm38.75\_chr1.bed | head -n 3

#### Using the cut command to extract specific columns

- The -f option allows us to specify columns in ranges (e.g., -f 3-8) and sets (e.g., -f 1,3,5) but *DOES NOT* allow us to order columns (e.g., -f 7,3,1)
- For example, we can extract chromosome, start site, and end site from our .gtf file by first removing the header and then cutting out the first, fourth, and fifth columns:

\$ grep -v "^#" Mus\_musculus.GRCm38.75\_chr1.gtf | cut -f 1,4,5 | head -n 5

• We can also specify the delimiter in differently formatted files like .csv:

\$ cut -d "," -f 2,3 Mus\_musculus.GRCm38.75\_chr1\_bed.csv | head -n 3

### Tidying things up with column

• Often times, when we inspect a tab-delimited file with head, the results are fairly messy:

\$ grep -v "^#" Mus\_musculus.GRCm38.75\_chr1.gtf | cut -f1-8 | head -n3

- This can make it difficult to understand file contents
- Fortunately, there's a UNIX program/option combination to tidy things up: column -t

- column should only be used for file inspection in the terminal, redirecting its standard out to a file will introduce variable numbers of spaces which could cause problems in downstream analysis
- column can also be used with files with other delimiting characters:

\$ column -s "," -t Mus\_musculus.GRCm38.75\_chr1\_bed.csv | head -n 3

### grep: one of the most powerful UNIX tools

- Thus far we've only scratched the surface of the utility of grep
- In addition to being useful, grep is *fast*

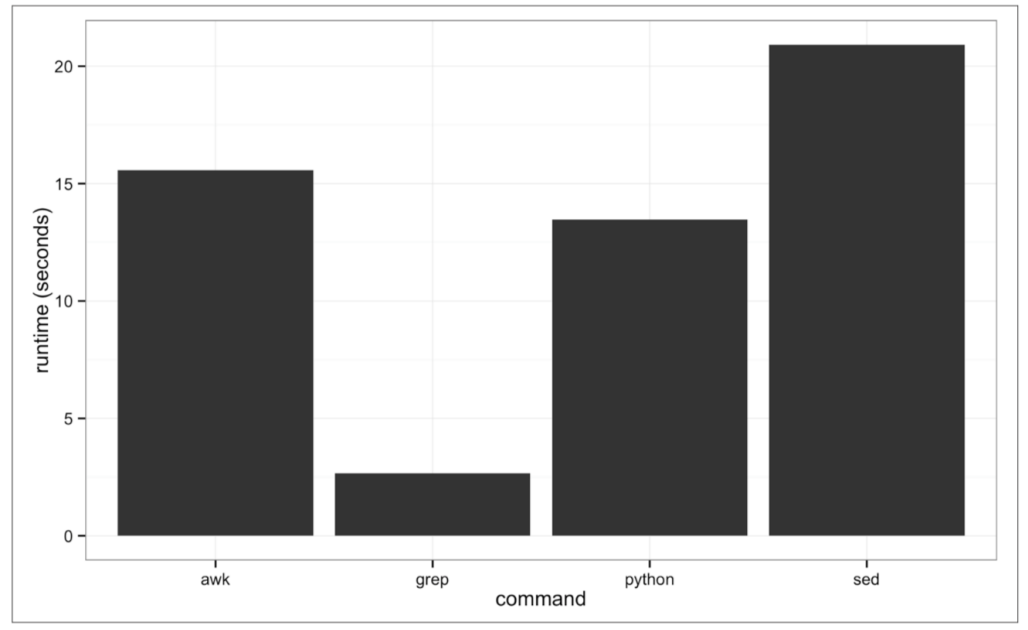

*Figure 7-2. Benchmark of the time it takes to search the Maize genome for the exact string "AGATGCATG"* 

15/37

#### grep: one of the most powerful UNIX tools

• The program grep requires a *pattern* to search for and a *file* to search through:

\$ grep "Olfr418-ps1" Mus\_musculus.GRCm38.75\_chr1\_genes.txt

- Quotes around the pattern prevent our shell from trying to interpret symbols in the pattern
- grep will also return partial matches:

\$ grep Olfr Mus\_musculus.GRCm38.75\_chr1\_genes.txt | head -n 5

- If a partial match is not desired, we can prevent this using the -w option which matches entire words
- For example, in the example.txt file we want to match everything but "bioinfo":

\$ cat example.txt
\$ grep -v "bioinfo" example.txt
\$ grep -v -w "bioinfo" example.txt

#### grep: one of the most powerful UNIX tools

- General grep rule: always be as restrictive as possible to avoid unintentional matches
- If the matching line itself does not provide enough context, the -B and -A options can be helpful:

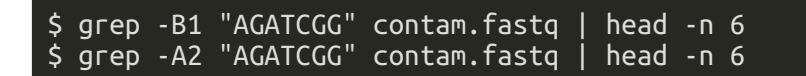

- grep search patterns can also be made more flexible and powerful with *Basic Regular Expressions* (BRE) and *Extended Regular Expressions* (ERE)
- An example of a BRE:

\$ grep "Olfr141[13]" Mus\_musculus.GRCm38.75\_chr1\_genes.txt

• An example of an ERE:

\$ grep -E "(0lfr218|0lfr1416)" Mus\_musculus.GRCm38.75\_chr1\_genes.txt

### Additional grep uses with various options

• Say we're interested in the number of small nuclear RNAs in our set of genes:

\$ grep -c 'gene\_biotype "snRNA"' Mus\_musculus.GRCm38.75\_chr1.gtf

• Or perhaps we only want grep to extract the word matches to our search pattern, not the entire line:

\$ grep -o "Olfr.\*" Mus\_musculus.GRCm38.75\_chr1\_genes.txt | head -n 3

#### Identification of non-ASCII files and characters

- In bioinformatics, many programs will assume that our input text files are encoded in ASCII
- Occasionally, often due to human manipulation of data files, our data can include include an invisible non-ASCII character that throws our program for a loop
- To easily determine whether a given file is encoded in something other than ASCII, the file command can be quite useful:

\$ file Mus\_musculus.GRCm38.75\_chr1.bed Mus\_musculus.GRCm38.75\_chr1.gtf
\$ file improper.fa

#### Illustrating the trouble a non-ASCII character can cause

- To show how non-ASCII characters can cause problems, we'll install the program bioawk from github
- If you're working on hpc-class:

module load bioawk

- If you're working on a directory on your own machine:
- \$ git clone git://github.com/lh3/bioawk.git

\$ cd bioawk

- \$ make
- \$ sudo cp bioawk /usr/local/bin/
- Or if you've installed Homebrew:

\$ brew tap homebrew/science
\$ brew install bioawk

### Illustrating the trouble a non-ASCII character can cause

• Now let's apply the following bioawk one-liner which should produce the reverse complement of our sequences:

\$ bioawk -cfastx '{print revcomp(\$seq)}' improper.fa

• Shoot...bioawk choked on our second sequence...non-ASCII character!!

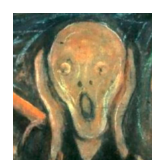

### Sleuthing out our non-ASCII character with hexdump

 hexdump will identify the problematic character and the -c option will print the character as well:

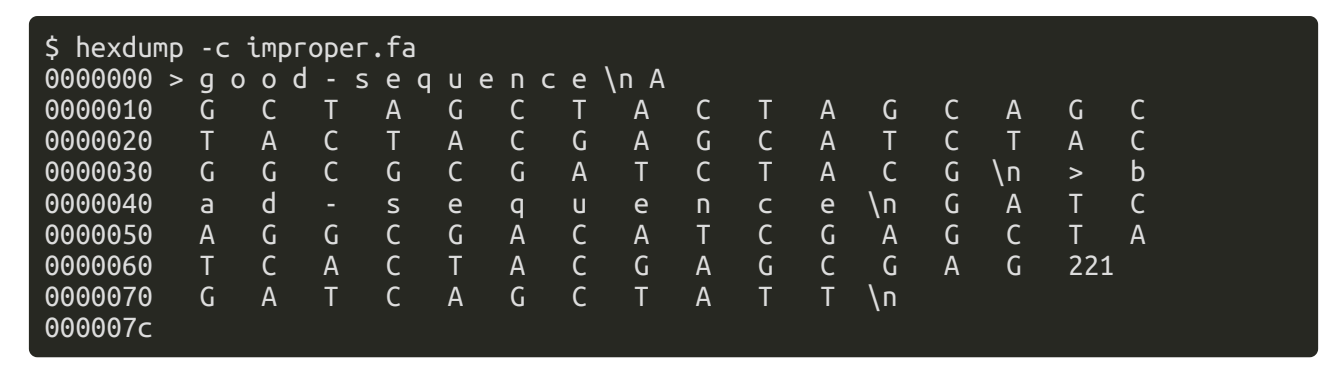

#### Sorting plain-text data with sort

- Sorting plain text data can be necessary because:
- 1. Some operations are more efficient when working on sorted data
- 2. In order to find unique lines, we must first have sorted data

• First, let's sort the example.bed file without options to see if we can figure out how the default program works:

#### \$ sort example.bed

• Options allow us to sort by specific columns in various orders and to tell sort that our data are numeric rather than alpha-numeric:

#### \$ sort -k1,1 -k2,2n example.bed

 Now see if you can figure out how to sort the Mus\_musculus.GRCm38.75\_chr1\_random.gtf file, first by chromosome, then by window start site

23/37

### Additional features of sort

• Since sorting very large files can be computationally intensive, we may want to check whether a file is already sorted first using the -c option:

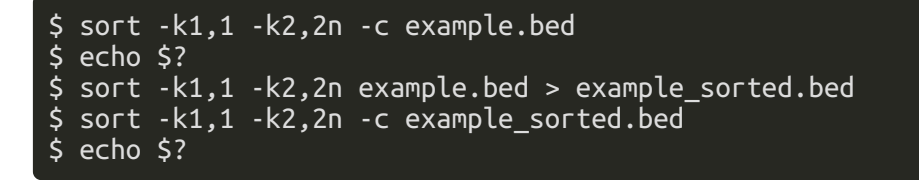

• We can also sort files in reverse order using the -r option:

#### \$ sort -k1,1 -k2,2n -r example.bed

- But how is this sorting?
- Can you think of a way to sort in reverse order based on both columns 1 and 2?
- What if we want to sort in forward order by column 1 and reverse order by column 2?

### Advanced sorting options in GNU

- The -V option can recognize numbers inside of strings...how might this be useful?
- Inspect the entire example2.bed file:

\$ cat example2.bed

• Why might we want to recognize numbers within a string here?

\$ sort -k1,1 -k2,2n example2.bed

\$ sort -k1,1V -k2,2n example2.bed

• In the event that you want to sort a truly enormous file, there are modifications to sort that can be applied to allocate more memory to the program:

\$ sort -k1,1 -k4,4n -S2G Mus\_musculus.GRCm38.75\_chr1\_random.gtf

\$ sort -k1,1 -k4,4n --parallel 4 Mus\_musculus.GRCm38.75\_chr1\_random.gtf

#### Finding unique values using the program uniq

• After first inspecting the entire letters.txt file, run the uniq program on this file and see if you can understand how this program works

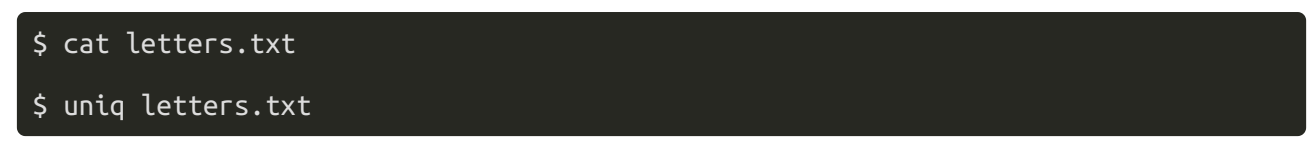

• What do we need to do to get a truly unique list of letters?

\$ sort letters.txt | uniq

• And what if we want unique values but still want want a count of each letter?

\$ sort letters.txt | uniq -c

• And if you're still not convinced that this could be useful, try this:

\$ grep -v "^#" Mus\_musculus.GRCm38.75\_chr1.gtf | cut -f3 | sort | uniq -c

### Finding unique values using the program uniq

 The uniq output can also be sorted based on entry counts by piping to sort and using the -n option:

```
$ grep -v "^#" Mus_musculus.GRCm38.75_chr1.gtf | cut -f3 | sort | uniq -c | \
    sort -n
```

- What if you wanted these listed from most to least common in the file?
- We can also use the combination of sort and uniq to gather information from multiple columns in a file:

\$ grep -v "^#" Mus\_musculus.GRCm38.75\_chr1.gtf | cut -f3,7 | sort | uniq -c

• Or we can use these programs to process and inspect a subset of data from a file...for example, all the features associated with a particular gene:

### Merging the contents of two files with the program join

- The contents of two files can be merged by joining the files based on a common column
- In the following two files, what would be the common column to use for a join?
- \$ cat example.bed
- \$ cat example\_lengths.txt
- In order to complete the join, we must first sort *both* files on the common column

```
$ sort -k1,1 example.bed > example_sorted.bed
```

- \$ sort -c -k1,1 example\_lengths.txt
  - Let's talk through the following syntax to make sure it's clear:

\$ join -1 1 -2 1 example\_sorted.bed example\_lengths.txt > example\_with\_lengths.txt

### Merging the contents of two files with the program join

• Let's also look at the number of lines in our files to see if the join was complete:

\$ wc -l example\_sorted.bed example\_lengths.txt example\_with\_lengths.txt

• Now let's see what happens when there is not complete overlap in our common columns:

```
$ head -n2 example_lengths.txt > example_lengths_alt.txt
```

\$ join -1 1 -2 1 example\_sorted.bed example\_lengths\_alt.txt

\$ join -1 1 -2 1 example\_sorted.bed example\_lengths\_alt.txt | wc -l

- Because chr3 is absent from the example\_lengths\_alt.txt file, it is omitted entirely from the join
- The GNU join option -a allows us to include these "unpairable" lines in our output file:

\$ join -1 1 -2 1 -a 1 example\_sorted.bed example\_lengths\_alt.txt

#### Processing data with the awk programming language

- Unlike the UNIX programs we've been learning, awk is a full-fledged programming language
- awk is simpler then python and not built for complicated tasks, but it's great for quick data-processing tasks
- To learn awk we must understand how it:
  - 1. Processes records
  - 2. Uses pattern-action pairs
- Awk processes data a record at a time and records are composed of fields
- Awk assigns the entire record to variable \$0, field 1 to \$1, field 2 to \$2, etc...
- In pattern-action pairs, awk first tries to match a specified pattern in a record or field and, if this is successful, the specified action is carried out

### Processing data with the awk programming language

• We can mimic the cat program with awk by omitting the pattern component of a pattern-action pair:

\$ awk '{ print \$0 }' example.bed

• Similarly, we can also mimic cut:

 $awk '{ print $2 "\t" $3 }' example.bed$ 

- Standard arithmetic operators (+, -, \*, /, etc...) can be used in the pattern component of pattern-action pairs
- For example, here our pattern is matching .bed file features that are at least 18bp long and the implicit action is to print matches to standard out:

\$ awk '\$3 - \$2 > 18' example.bed

#### Processing data with the awk programming language

- We can also link patterns in a chain to apply multiple conditions in our pattern using the && (AND), || (OR), and ! (NOT) operators
- For example, if we want the .bed features that are on chromosome 1 AND at least 10bp long:

\$ awk '\$1 ~ /chr1/ && \$3 - \$2 > 10' example.bed

• We can also include more explicit actions than just printing an entire record to standard out:

```
$ awk '$1 ~ /chr2|chr3/ { print $0 "\t" $3 - $2 }' example.bed
```

#### Additional functionality of the awk programming language

- The pattern-process awk tools we have learned thus far are very useful for processing files, but awk has many more useful tools
- The BEGIN and END commands can allow us to initialize variables before implementing our pattern-process across records (BEGIN) and use this variable afterwards (END):

\$ awk 'BEGIN{ s = 0 }; { s += (\$3-\$2) }; END{ print "mean: " s/NR };' example.bed

- Here we initialize the variable s and increment (+=) this variable by the length of each feature across all records and then divide this by NR...what is NR?
- NR can also be used to extract intermediate records (i.e., lines) in a file (the same process we discussed using head and tail in a pipe):

\$ awk 'NR >= 3 && NR <= 5' example.bed</pre>

### Additional functionality of the awk programming language

• awk can also be used to convert a .gtf file into a .bed file:

- Note that the start site of features in the .bed file is 1 less than the start site of features in the .gtf file: .bed uses 0-indexing and .gtf uses 1-indexing
- Associative arrays (similar to Python dictionaries) can also be very useful in awk:

```
$ awk '/Lypla1/ { feature[$3] += 1}; \
END { for (k in feature) \
print k "\t" feature[k] }' Mus_musculus.GRCm38.75_chr1.gtf
```

• Could this also be done with basic UNIX commands?

#### **bioawk**: **awk** functionality more tailored to bioinformatics

• bioawk is similar to awk but it can recognize common bioinformatics file formats (e.g., .bed, .sam, .vcf, .gff, .fastx) and includes useful programs for bioinformatics

• You could also use bioawk to convert a fastq into a fasta file:

\$ bioawk -c fastx '{print ">"\$name"\n"\$seq}' contam.fastq | head -n 4

• Or to print the number of sequences in a fastq/fasta file, something you couldn't do with wc:

\$ bioawk -c fastx 'END{print NR}' contam.fastq

#### **bioawk**: **awk** functionality more tailored to bioinformatics

- Finally, the option -c hdr can be very useful as it sets the field variables to the names given in a file header
- For example, take another look at the genotypes.txt file:

\$ head -n 4 genotypes.txt

• Let's use the -c hdr option to find the markers where ind\_A and ind\_B have the same genotype:

\$ bioawk -c hdr '\$ind\_A == \$ind\_B {print \$id}' genotypes.txt

#### Using the sed program to edit text in a stream

• In addition to many other functions, we can use sed to make simple "find and replace" edits to our files:

```
$ head -n 3 chroms.txt
$ sed 's/chrom/chr/' chroms.txt | head -n 3
```

- If this file were many Gb in size, this stream editing would be much, much faster than opening the file and doing a find and replace in a text editor
- The above syntax only substitutes the first occurence of "chrom" on a line, to do this across all "chrom" values we'd need to use the global option of sed:

\$ sed 's/chrom/chr/g' chroms.txt